## **CONNEXION PRONOTE VIA L'ENT \_ pour les parents**

Mesdames, Messieurs,

La connexion à Pronote va désormais se faire à l'aide de votre **code EduConnect** ou **de votre code FranceConnect**. Ce code permettra d'accéder à Ponote mais également à un ensemble d'applications qui seront mises à disposition sur l'ENT (Espace Numérique de Travail) du collège. Votre ancien code Pronote ne sera plus actif.

Vous avez deux démarches à faire pour votre première connexion :

## 1/ Si vous ne l'avez pas encore fait Activez votre compte EduConnect ou utilisez votre code FranceConnect

Il faut vous rendre sur le site du collège en tapant le nom du collège sur un moteur de recherche pu directement l'adresse suivante : <u>https://www.site.ac-aix-marseille.fr/clg-emiliedemirabeau/spip/</u> (elle est indiquée sur la couverture du votre carnet de correspondance de votre enfant)

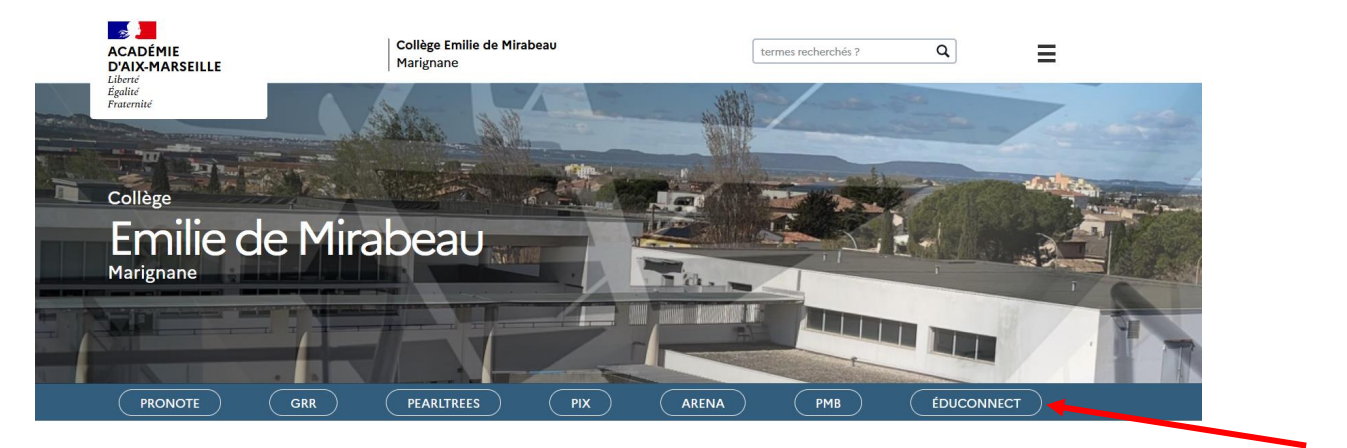

Cliquez sur l'onglet EduConnect et sélectionnez le profil responsable d'élève.

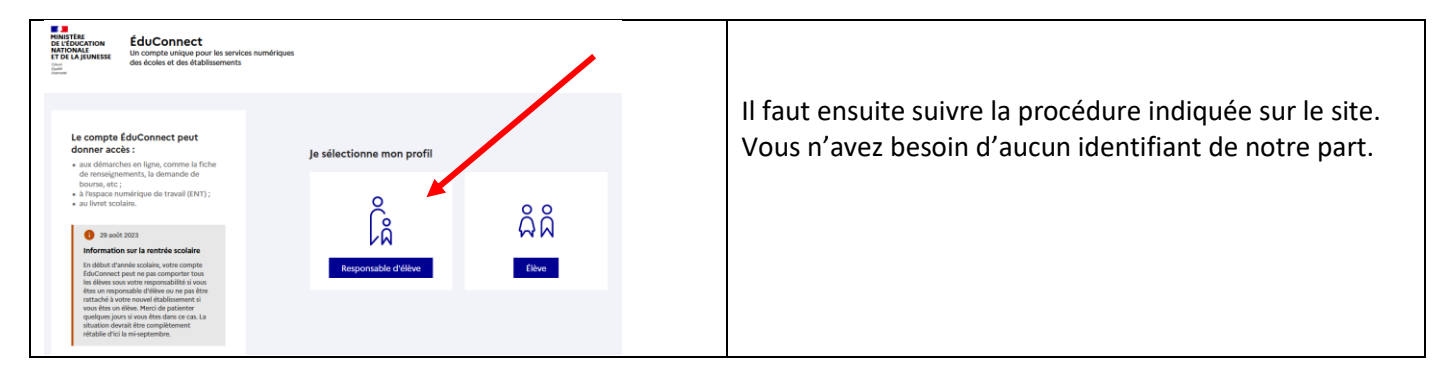

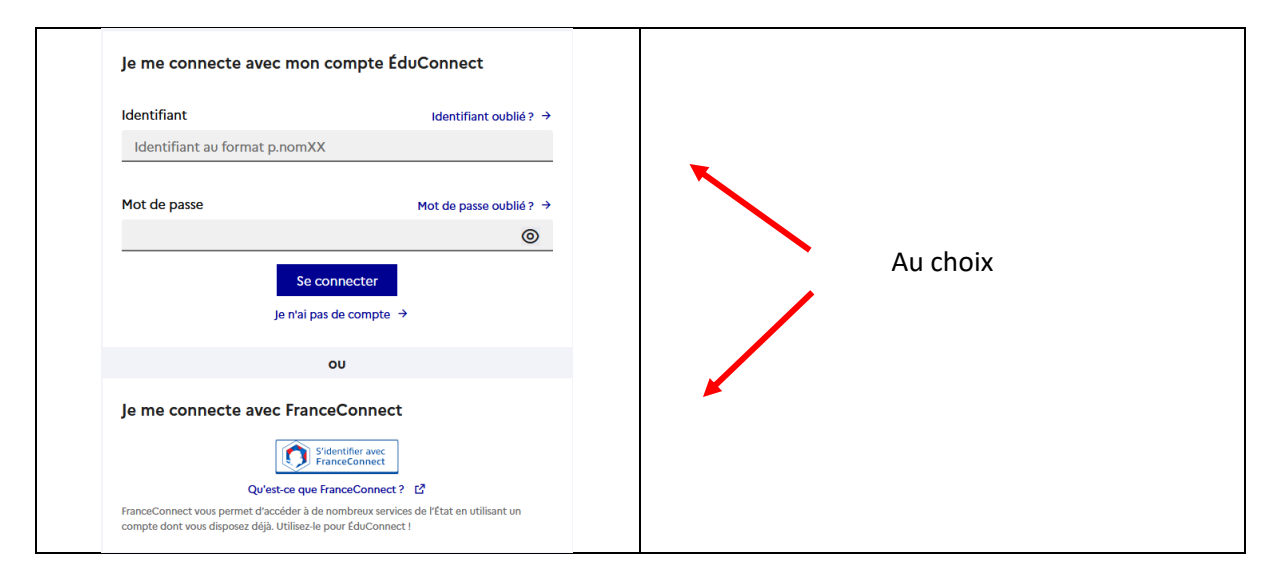

| Avec EduConnect                                                                                                    | Avec FranceConnect                      |  |
|----------------------------------------------------------------------------------------------------|-----------------------------------------|--|
| ်<br>နို့ Responsable d'élève                                                                                                    | Vous allez vous connecter en tant que : |  |
| Activation du compte                                                                                                    | S M                                     |  |
| Votre compte a été activé avec succès<br>Vous pourrez modifier votre adresse mail et votre numéro de téléphone dans votre compte<br>EduConnect. | Continuer sur Education nationale       |  |
| Accéder à mes services                                                                                                    | Données transmises +                    |  |

Votre compte est désormais activé. Vous pouvez vous connecter à Pronote avec vos nouveaux identifiants.

## 2/ Accédez à Pronote

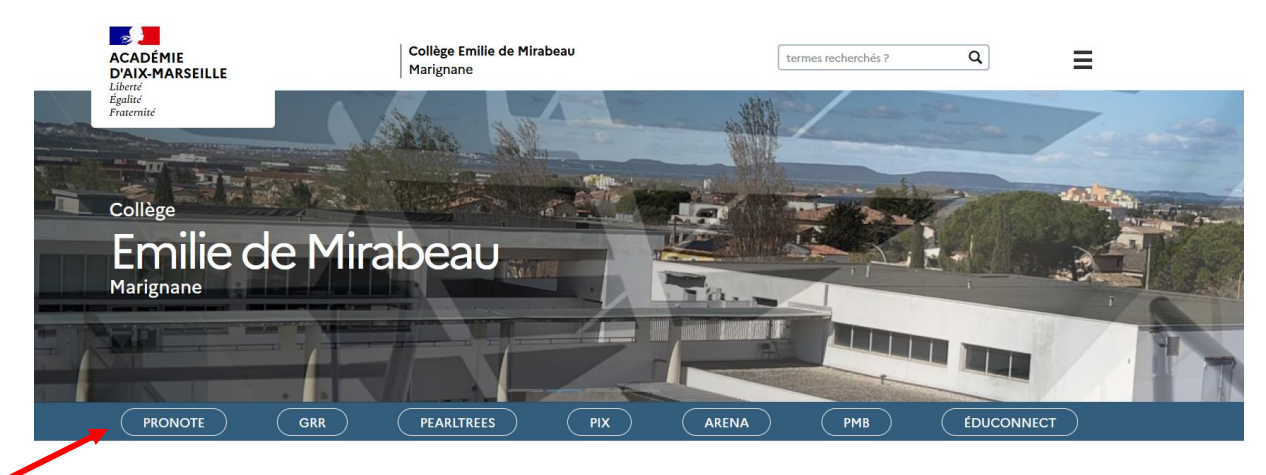

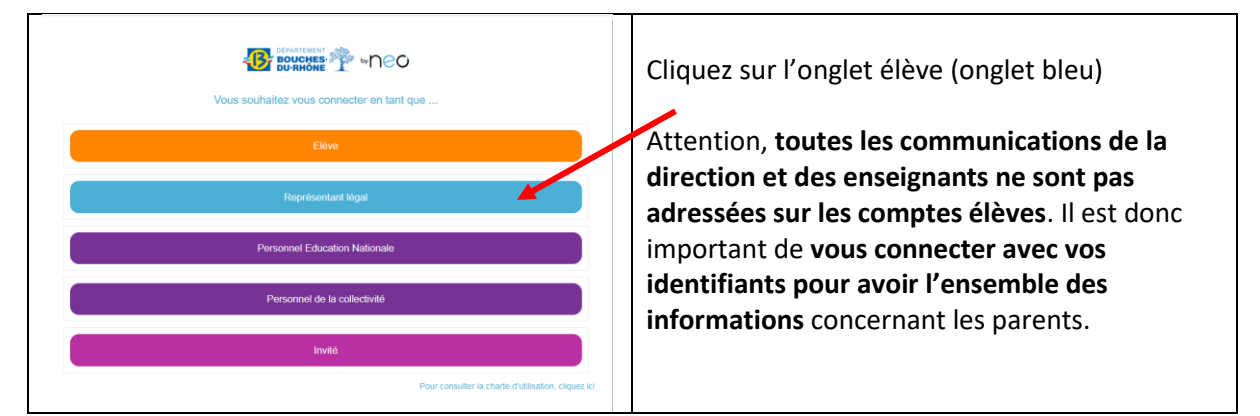

Le site s'ouvre sur la page EduConnect et vous saisissez votre identifiant et votre nouveau mot de passe.

| EducConnect<br>Windows<br>Windows<br>Windows<br>Una Apple to apple for the structure numbringues<br>docident ef die feltablasments                                                                                                    |                     | ရှိရှိ Élève |                               |                       |
|----------------------------------------------------------------------------------------------------|---------------------|--------------|-------------------------------|-----------------------|
| or<br>                                                                                                    |                     |              | Je me connecte avec mon       | compte ÉduConnect     |
| Le compte ÉduConnect peut<br>donner accès : Je sélectionne mon profil<br>• au demutatore in lipe, comme la fiche                                                                                                    |                     | Identifiant  | Identifiant oublié? →         |                       |
| de renseignements, la demande de<br>bourse, etc.;<br>à l'espace numérique de travail (ENT);<br>• au livret scolaire.                                                                                                    | ĉ                   | 88           | Identifiant au format p.nomXX | x                     |
| <ul> <li>29 août 2023</li> <li>Information sur la rentrée scolaire</li> </ul>                                                                                                    | Â                   | <b>WW</b>    | Mot de passe                  | Mot de passe oublié 3 |
| En début d'année scolaire, votre compte<br>Edit-Connect part ne par comporter tous<br>fer élites souvoire responsabilité si vour<br>étres un responsable d'éliter ou ne par être<br>mattaché a voire novel établisment si<br>voire étres un felse. Hend de partierter<br>quelques jours i vour étres dans cor cas La<br>situation divinité titre completement<br>i établisé d'oi la resignembre. | Responsable d'élève | Elève        | Sec                           | connecter             |

Vous êtes connecté sur l'ENT et accédez à votre interface Pronote habituelle. L'établissement vous communiquera prochainement les informations sur le fonctionnement de l'ENT et les différentes applications que vous pourrez y trouver.